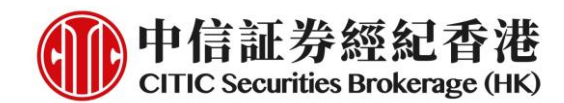

电子新股认购服务之操作流程 - iTrade 及手机交易程式(一般版本)

# A. iTrade

1. 经 <u>www.csb.com.hk</u> 登入网页版交易平台 iTrade

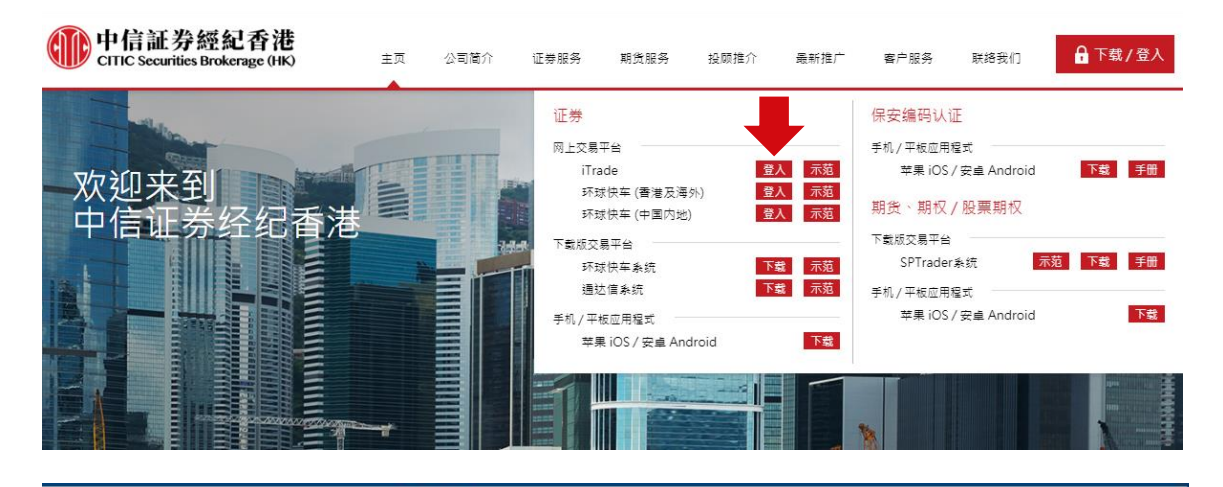

# 中信証券經紀香港 CITIC Securities Brokerage (HK)

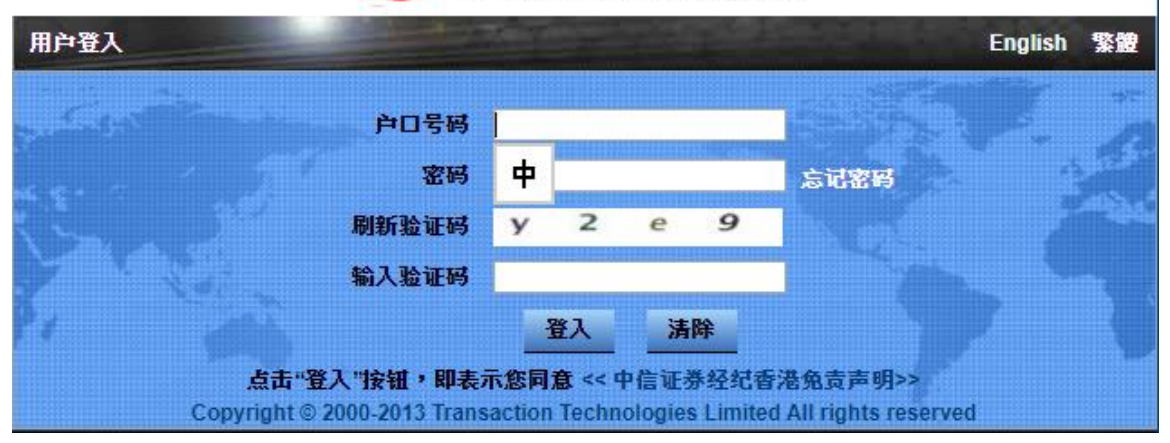

2. 点击「认购新股」并可选择以现金或融资形式申购指定新股

| 使<br>中信記<br>CITIC Sec | E券經紀香浴<br>urities Brokerage (H | 巷    |     |      |        |       |       |       |
|-----------------------|--------------------------------|------|-----|------|--------|-------|-------|-------|
| 证券买卖 C                | 我的股票组合 (                       | 当天交易 | C Ż | を易记录 | C      | 账户管理  | (认购新股 |       |
| 认购新股                  |                                |      |     |      |        |       |       |       |
| ↓ 股票编号                |                                | 股票名称 |     |      | ↓ 发行   | ī日期   | 11 截」 | 上日期   |
| 00002                 |                                | 中電控股 |     |      | 2020-0 | D2-17 | 2020- | 04-28 |

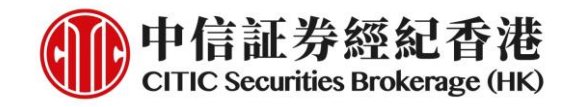

# 现金认购

1. 点击新股信息右方的「申请」

|        |            |     | •      | 1 114 1 |    |            |    |      |             |      |    |        |
|--------|------------|-----|--------|---------|----|------------|----|------|-------------|------|----|--------|
| C 当天交易 | <b>C</b> 交 | 易记录 | G      | 账户管理    | C, | 认购新股       | C, | 公司行动 | C           |      |    | 🔪 💾 布局 |
|        |            |     |        |         |    |            |    |      |             |      |    | ▲ O    |
| 股票名称   |            | 11  | 发行     | 日期      |    | ↓↑ 截止日期    |    |      | ↓ 招股价       | 认购单位 |    |        |
| 中電控股   |            | 20  | 020-02 | 2-17    |    | 2020-04-28 |    | 9.0  | 00 - 10.000 | 500  | 贷款 | 申请     |

 确认新股的基本认购信息,如:名称、编号、定价、申请日期及截止日期等等, 然后点击「申请认购」

| 认购新股           |                     | × |
|----------------|---------------------|---|
| 股票编号:          | 00002               |   |
| 股票名称:          | 中電控股                |   |
| 发售股份数目:        | 10,000,000          |   |
| 公开发售股份数目:      | 10,000,000          |   |
| 每股认购价:         | 港元 9.000 - 10.000   |   |
| 认购单位:          | 500 股               |   |
| 开始接受申请日期 / 时间: | 2020-02-17          |   |
| 截止接受申请日期 / 时间: | 2020-04-28 23:59:59 |   |
| 预计招股结果公布日期:    | 2020-04-29          |   |
| 本网站申请截止日期:     | 2020-04-28 23:59:59 |   |
| 預计上市日期:        | 2020-04-30          |   |
| 上市交易所:         | MAIN BOARD          |   |
| #              | 请认购 关闭              |   |

3. 阅读并点击「确认」有关认购条款

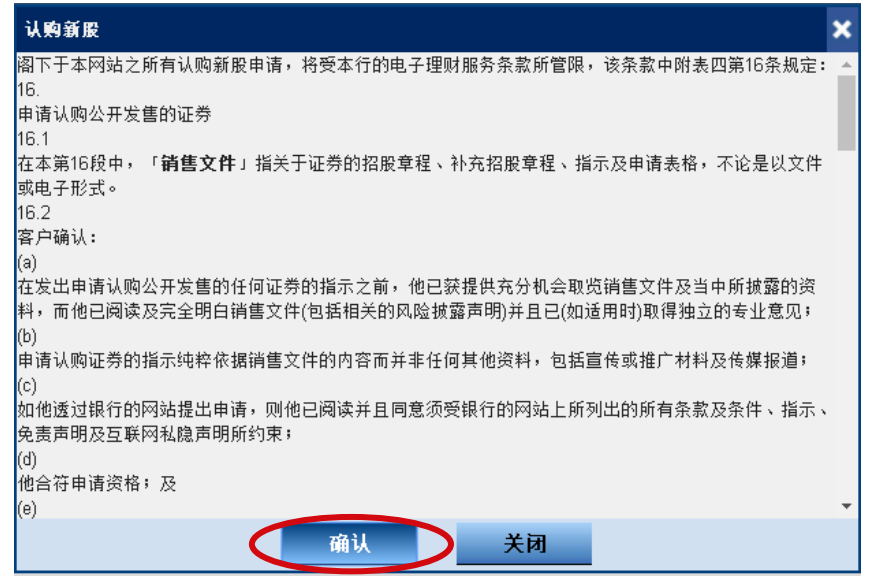

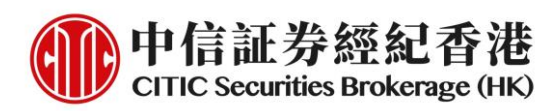

 阅读及同意发售章程。客户可点击连结打开发售章程。客户必须勾选<u>全部</u>四个 方格以作确认方能「继续」

| 新股贷款服务                                                                                                    | \$ |  |  |  |  |
|----------------------------------------------------------------------------------------------------|----|--|--|--|--|
| 阁下于申请认购公开发售股份前,请确认以下各点:                                                                                      |    |  |  |  |  |
| □ 阁下在作出投资决定前,已获提供充足的机会接触及阅读有关公开发售之发售章程及其他要约文件,并且在作出投资决定时,已依据有关公开发售之发售章程及其他要约文件的内容而非其他资料,特别是不应依据宣传或推广材料及传媒报导。 |    |  |  |  |  |
| □ 阁下已经阅读及同意公开发售之发售章程所载的条款及条件。                                                                                |    |  |  |  |  |
| □ 周下已经阅读并同意受本行「证券买卖协议」及上述之条款所管限。                                                                             |    |  |  |  |  |
| 日 副下确认阁下合资格申请认购首次公开发售发行人的证券。                                                                                 |    |  |  |  |  |
| $\mathbf{O}$                                                                                                 |    |  |  |  |  |
|                                                                                                    |    |  |  |  |  |
|                                                                                                    |    |  |  |  |  |
| 继续 关闭 关闭                                                                                                    |    |  |  |  |  |

5. 选择欲申购之股数并确认有关应缴款项, 然后点击 「预览」

| 认购新股     |                  | × |
|----------|------------------|---|
| 投资账户:    | 888888888        |   |
| 账户名称:    | 888888888        |   |
| 股票编号:    | 00002            |   |
| 股票名称:    | 中電控股             |   |
| 每股认购价:   | 港元 10.000(显示最高价) |   |
| 认购单位:    | 500 股            |   |
| 申请股数:    |                  |   |
| 选择申请股数 🔍 | 10,000           |   |
| 申请应缴款项:  | 港元 101,007.70    |   |
| 认购手续费:   | 潜元 0             |   |
| 参考金額:    | 港元 101,007.70    |   |
| 备注:      | -                |   |
| 預览       | 清空 关闭            |   |

6. 再次确认申购数据无误并点击「提交」申请

| 认购新股    | ×                |
|---------|------------------|
| 投资账户:   | 888888888        |
| 账户名称:   | 888888888        |
| 股票编号:   | 00002            |
| 股票名称:   | 中電控股             |
| 每股认购价:  | 港元 10.000(显示最高价) |
| 认购单位:   | 500 股            |
| 申请股数:   | 10,000           |
| 申请应缴款项: | 港元 101,007.70    |
| 认购手续费:  | 港元日              |
| 参考金額:   | 港元 101,007.70    |
| 备注:     |                  |
|         | 提交关闭             |

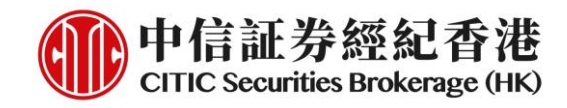

#### 7. 完成现金认购申请

| 认购新股                       | ×                |
|----------------------------|------------------|
| ~认购新股(黄表申请)                |                  |
| 投资账户:                      | 88888888         |
| 股票编号:                      | 00002            |
| 股票名称:                      | 中電控股             |
| 申请股数:                      | 10,000每股         |
| 每股认购价:                     | 港元10.000(显示最高价)  |
| <b>股份总金額(每股10.000 港元):</b> | 港元100,000.00     |
| 认购款项合计:                    | 港元101,007.70     |
| 预计招股结果公布日期:                | 2020-04-29       |
| 預计退款日期:                    | 2020-04-29       |
| 預计上市日期:                    | 2020-04-30       |
| 认购参考编号:                    | 10055751         |
| 你的认则                       | 的申请已提交,请稍后查询配投结果 |
|                            | 关闭               |

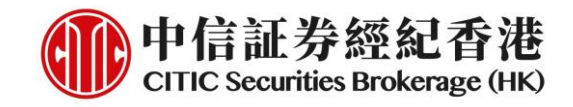

# 融资认购

1. 点击新股信息右方的「贷款」

| C 当天交易 | C × | と易记录 | C       | 账户管理 | C | 认购新股       | 〇 公司 | 行动      | C      | > 💾 布局 |    |     |
|--------|-----|------|---------|------|---|------------|------|---------|--------|--------|----|-----|
|        |     |      |         |      |   |            |      |         |        |        |    | ▲ C |
| 股票名称   |     |      | ↓ 发行    | 日期   |   | ↓↑ 截止日期    |      | 1       | ▶招股价   | 认购单位   |    |     |
| 中電控股   |     |      | 2020-02 | 2-17 |   | 2020-04-28 |      | 9.000 - | 10.000 | 500    | 贷款 | 申请  |

 确认新股的基本认购信息,如:名称、编号、定价、申请日期及截止日期等等, 然后点击「申请认购」

| 新股贷款服务         |                     | × |
|----------------|---------------------|---|
| 股票编号:          | 00002               |   |
| 股票名称:          | 中電控股                |   |
| 发售股份数目:        | 10,000,000          |   |
| 公开发售股份数目:      | 10,000,000          |   |
| 每股认购价:         | 港元 9.000 - 10.000   |   |
| 认购单位:          | 500 股               |   |
| 开始接受申请日期 / 时间: | 2020-02-17          |   |
| 截止接受申请日期 / 时间: | 2020-04-28 23:59:59 |   |
| 预计招股结果公布日期:    | 2020-04-29          |   |
| 本网站申请截止日期:     | 2020-04-28 23:59:59 |   |
| 預计上市日期:        | 2020-04-30          |   |
| 上市交易所:         | MAIN BOARD          |   |
|                | 请认购 关闭              |   |

3. 阅读并点击「确认」有关融资认购条款

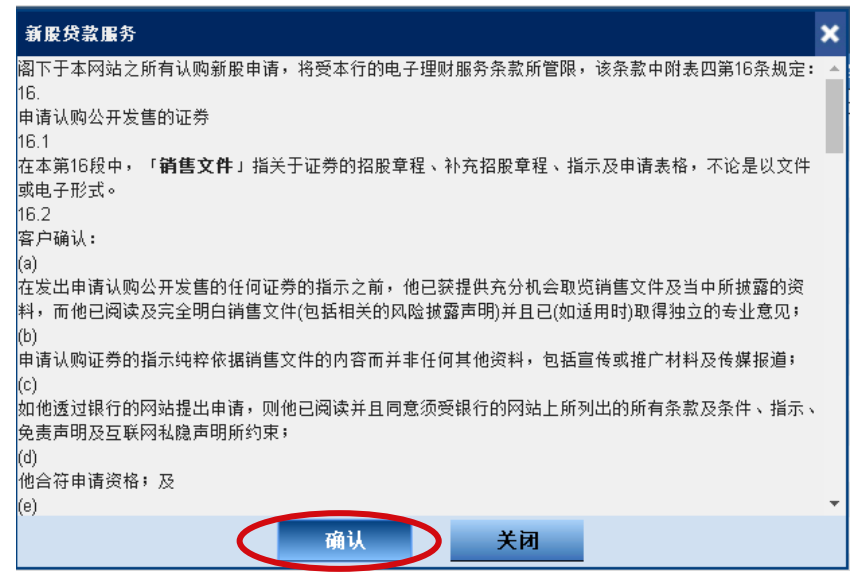

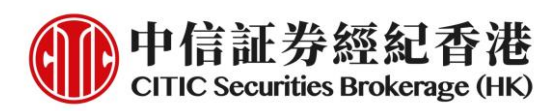

 阅读及同意发售章程。客户可点击连结打开发售章程。客户必须勾选<u>全部</u>四个 方格以作确认方能「继续」

|   | 新股贷款服务                                                                                                    | < |
|---|----------------------------------------------------------------------------------------------------|---|
|   | 9下于申请认购公开发售股份前,请确认以下各点:                                                                                      |   |
| / | □ 阁下在作出投资决定前,已获提供充足的机会接触及阅读有关公开发售之发售章程及其他要约文件,并且在作出投资决定时,已依据有关公开发售之发售章程及其他要约文件的内容而非其他资料,特别是下应依据宣传或推广材料及传媒报导。 |   |
|   | □ □ □ □ □ □ □ □ □ □ □ □ □ □ □ □ □ □ □                                                                        |   |
|   | □ 副下已经阅读并同意受本行「证券买卖协议」及上述之条款所管限。                                                                             |   |
|   | 口阁下确认阁下合资格申请认购首次公开发售发行人的证券。                                                                                  |   |
|   |                                                                                                    |   |
|   |                                                                                                    |   |
|   |                                                                                                    |   |
|   | 继续 关闭 关闭                                                                                                    |   |

5. 点击**「选择其他贷款金额」**以确认最低及最高可贷款金额及年利率,然后点击 **「提交」** 

| 新股贷款服务                                   | ×                       |
|------------------------------------------|-------------------------|
| 选择其他贷款金额<br>贷款金额<br>0.00 - 10,000,000.00 | 贷款利率<br>最优惠利率 2.100000% |
| 提交                                       | 关闭                      |

6. 选择欲申购之股数及贷款比率, 然后点击 「预览」

| 新股贷款服务   |           | × |
|----------|-----------|---|
| 股票编号:    | 00002     |   |
| 股票名称:    | 中電控股      |   |
| 招股价(每股): | 港元 10.000 |   |
| 贷款比率(%): | 🗸         |   |
| 申请股数:    | ٧         |   |
| 参考金額:    | 港元        |   |
| 預览       | 清空        |   |

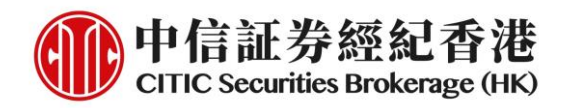

7. 确认申购数据、所需按金及其他费用(如有)并点击「提交」申请

| 新股贷款服务           |                         | × |
|------------------|-------------------------|---|
| 股票编号:            | 00002                   |   |
| 股票名称:            | 中電控股                    |   |
| 每股认购价:           | 港元 10.000(显示最高价)        |   |
| <b>貸款比</b> 车(%): | 80.00                   |   |
| 申请股数:            | 100,000                 |   |
| 新股贷款服务费(包括:填表费`贷 | 港元 0                    |   |
| 技金:              | 港元 202,015.40           |   |
| 利息 / 一口价费用:      | 港元 0.00                 |   |
| 贷款金额:            | 港元 808,061.60           |   |
| 贷款期:             | 2020-03-30 至 2020-03-30 |   |
|                  | 提交 关闭                   |   |

8. 完成融资认购申请

| 新股贷款服务                    | ×                |
|---------------------------|------------------|
| ~认购新股 (黄表申请)              |                  |
| 投资账户:                     | 888888888        |
| 股票编号:                     | 00002            |
| 股票名称:                     | 中電控股             |
| 申请股数:                     | 100,000每股        |
| 每股认购价:                    | 港元10.00(显示最高价)   |
| <b>股份总金額(每股10.00 港元):</b> | 港元1,000,000.00   |
| 认购款项合计:                   | 港元202,015.40     |
| 预计招股结果公布日期:               | 2020-04-29       |
| 预计退款日期:                   | 2020-04-29       |
| <b>预</b> 计上市日期:           | 2020-04-30       |
| 认购参考编号:                   | 10055757         |
| 你的认则                      | 胸申请已提交,请稍后查询配投结果 |
|                           | 关闭               |

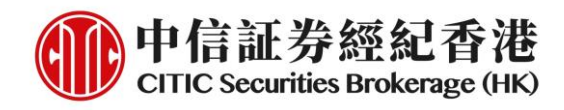

# 查阅申请状况/结果

1. 登入 iTrade 并选择「认购新股」页面中指定新股右方之「查询认购纪录/结果」

| C 当天交易 | C* 交易记录 | C 账户管理     | С 认购薪股 С   | 公司行动 C         |      | > 💾 布局    |
|--------|---------|------------|------------|----------------|------|-----------|
|        |         |            |            |                |      | ▲ C       |
| 股票名称   |         | ↓ 发行日期     | ↓ 工作 都止日期  | ↓ 招股价          | 认购单位 |           |
| 中電控股   |         | 2020-02-17 | 2020-04-28 | 9.000 - 10.000 | 500  | 查询认购记录/结果 |

## 2. 查阅已登记之认购数据

| 认购新股       | ×               |
|------------|-----------------|
| 查询认购记录/结果  |                 |
| ★ 黄表申请认购资料 |                 |
| 申请认购股数:    | 100,000 股       |
| 申请认购价:     | 港元 10.000       |
| 认购手续费:     | 港元 0.00         |
| 认购股款:      | 港元 1,000,000.00 |
| 申请应缴款项:    | 港元 1,010,077.00 |
| 认购款项合计:    | 港元 1,010,077.00 |

3. 于公布售股结果当日, 查阅认购结果

| 认购新股       | ×         |
|------------|-----------|
| 查询认购记录/结果  |           |
| ▶ 黄表申请认购资料 |           |
| - 认购结果     |           |
| 投资账户:      | 888888888 |
| 成功认购股数:    | 0 股       |
| 最后认购价:     | 港元 0.00   |
| 股票存仓费:     | 港元 50.00  |
| 入股日期:      | -         |
| 退回款项:      | -         |
| 存入账户号码:    |           |

\*阁下当天亦可直接于股票持仓中查阅获分配之新股

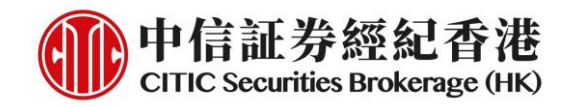

# B. 手机交易程式(一般版本)

#### 1. 经 <u>www.csb.com.hk</u> 下载及登入手机交易程式(一般版本)

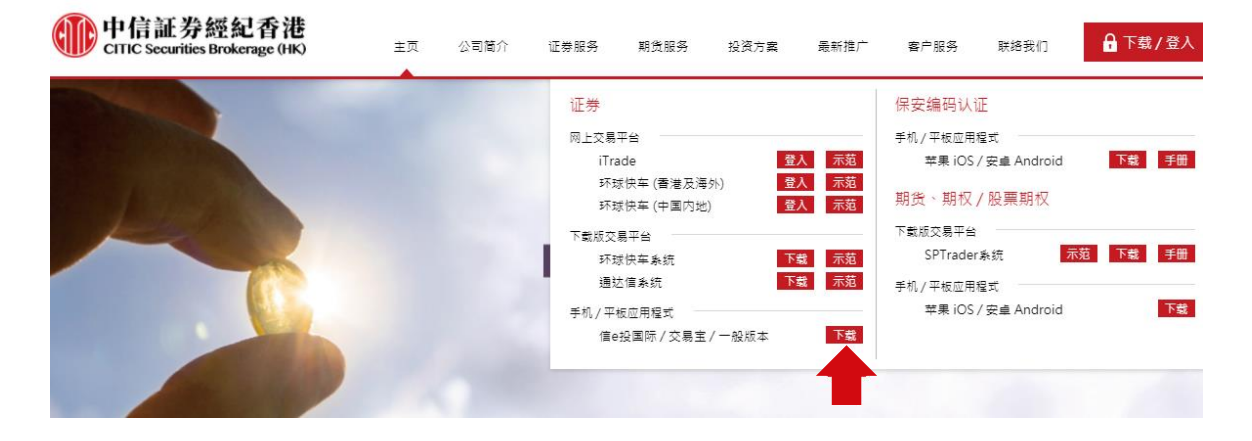

|       | 苹果iOS       | 安卓Android     | 安卓Android                    |
|-------|-------------|---------------|------------------------------|
|       | (App Store) | (Google Play) | (直接下载)                       |
|       | App Store   | Google play   | DOWNLOAD<br>Antimatin and an |
| 信e投国际 |             |               |                              |
| 交易宝   |             |               |                              |
| 一般版本  |             |               |                              |

#### 中信証券經紀(香港)有限公司 CITIC Securities Brokerage (HK) Limited

香港中環添美道 1 號中信大廈 26 樓 26/F, CITIC Tower, 1 Tim Mei Avenue, Central, Hong Kong 電話 Tel: (852) 2237 6899 傳真 Fax: (852) 2104 6862 網址 Website: www.csb.com.hk

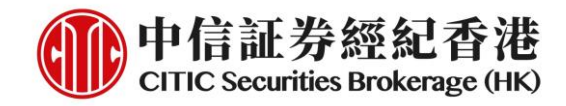

2. 登入后于主页点选「新股认购」

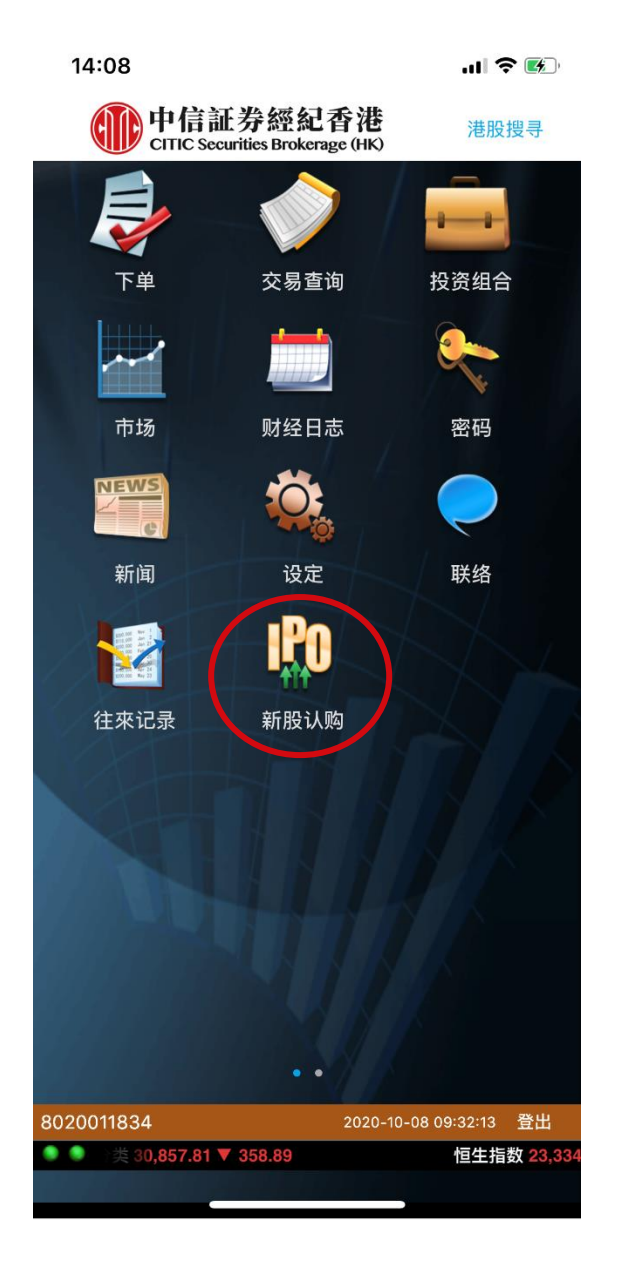

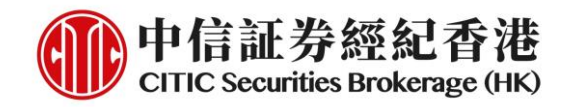

# 现金认购

1. 「新股认购」页优先显示「非融资认购」。按「非融资认购」键开始现金认购

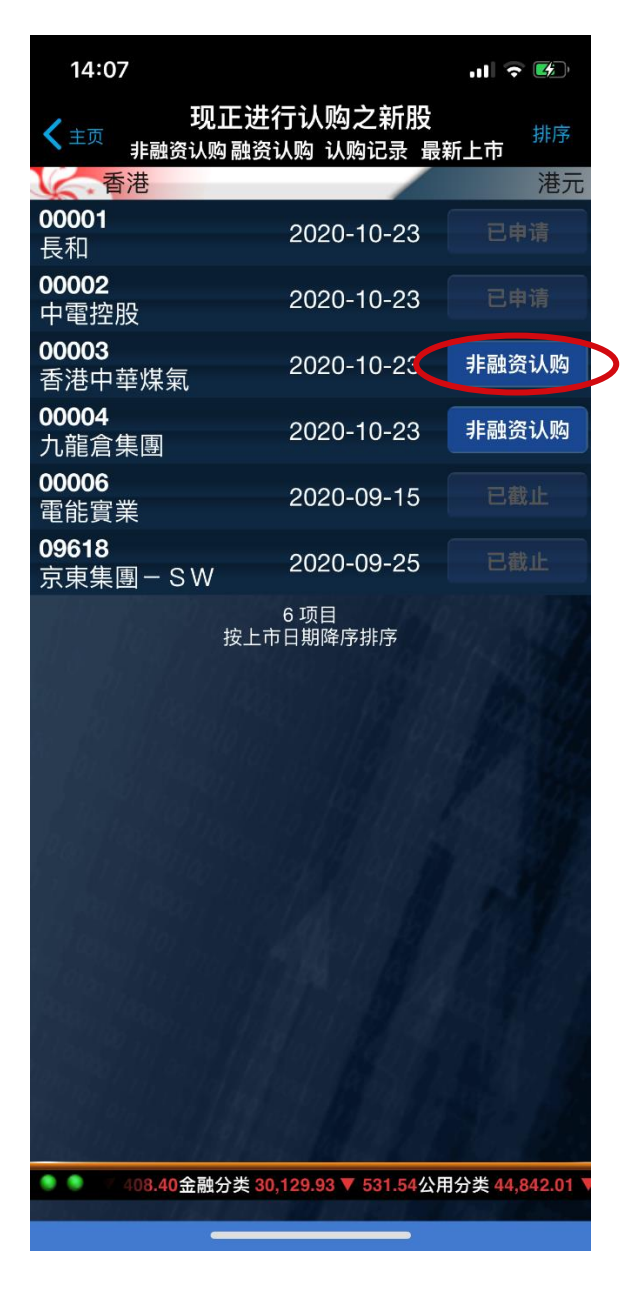

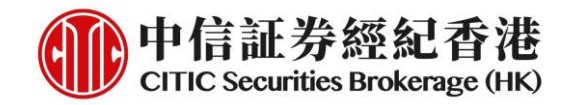

2. 阅读招股章程及新股详情,按「继续」以进行下一步

| 14:07                  |                             |
|------------------------|-----------------------------|
| く返回 新朋                 | 设详情                         |
| 股票代号                   | 00003                       |
| 股票名称                   | 香港中華煤氣                      |
| 发售股份数目                 | 10,000,000                  |
| 公开发售股份数目               | 10,000,000                  |
| 每股认购价                  | 港元50.000 - 50.000           |
| 买卖单位                   | 1,000                       |
| 开始接受申请日期/<br>时间        | 2020-02-11                  |
| 截止接受申请日期/<br>时间        | 2020-10-23 12:00:00         |
| 手机程式申请截止<br>日期         | 2020-10-23 10:00:00         |
| 预计招股结果公布<br>日期         | 2020-10-29                  |
| 预计上市日期                 | 2020-10-30                  |
| 上市交易所                  | MAIN BOARD                  |
| <b>招股章程</b><br>下载完成    | >                           |
| 招股章程浏览说明               | >                           |
| 关闭                     | 继续                          |
| ● ● 1.54公用分类 44,842.01 | ▼297.31 地产分类 30,857.81 ▼ 35 |

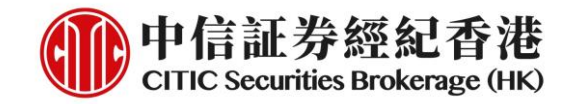

3. 阅读服务条款,点「接受」键以进行下一步

| 14:07                                                    |                                                            | 🗟 🕼                                                         |
|----------------------------------------------------------|------------------------------------------------------------|-------------------------------------------------------------|
| 🕻 返回                                                     | 服务条款                                                       | 款                                                           |
|                                                          |                                                            |                                                             |
| <b>重要提示:</b><br>A. 請注意:                                  |                                                            |                                                             |
| (a) 此網站是中<br>(「 <b>發行人」</b> )                            | 信證券經紀香港的網<br>或其代理人,或任f                                     | l站,而不是發行公司<br>何其他人授權設立的網站;                                  |
| (b)透過首次公開<br>規定的條款和修                                     | <sup>捐發行出售股份是嚴<br/>条件進行的;</sup>                            | 格按照招股說明書或發行人                                                |
| (c)在申請任何照<br>書;                                          | 殳份之前,閣下應仔 <del>;</del>                                     | 細地、適當地閱讀招股說明                                                |
| (d) 閣下可以通<br>版: <u>https://ww</u><br>何信息均不構 <sub>െ</sub> | 過以下鏈接找出招服<br><u>w.csb.com.hk/ipo-lis</u><br>成電子招股說明書的-     | 說明書電子<br><u>:ting.php</u> ;此鏈接以外的任<br>一部分;                  |
| (e)透過互聯網<br>統中斷、傳輸中<br>的公共性質而導<br>下達委託、委請<br>閣下必須自行者     | 進行證券買賣可能會<br>回斷、由於互聯網流這<br>學致的數據傳輸錯誤/<br>£失敗或下達錯誤的?<br>系擔; | r受到黑客攻擊、破壞、系<br>量導致的延遲傳輸或由於它<br>交易指令傳輸錯誤或無法<br>交易指令,由此導致的損失 |
| (f) 若閣下透過道<br>的代理人;                                      | 這項服務申購股份,                                                  | 中信證券經紀香港會充當您                                                |
| (g) 發行人(透避<br>版(包括中英文                                    | 」首次公開發行出售朋<br>て版)也可在其網站雪                                   | 伇份)發出的招股說明書電子<br>或代理人的網站上獲得;                                |
| (h) 招股說明書<br>代理人指定的基                                     | 電子版的紙質副本或<br>甚些位置(例如:收款<br>問題部分,以獲取:此約                     | CD-ROM可於發行人或其<br>銀行)索取; 您還應該參閱<br>簡位罵的詳細信自和地社。              |
| 不接受                                                      |                                                            | 接受                                                          |
|                                                          |                                                            |                                                             |

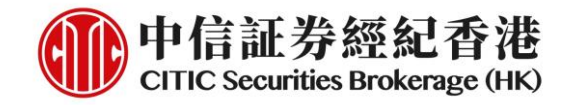

4. 确认四点声明并按「继续」

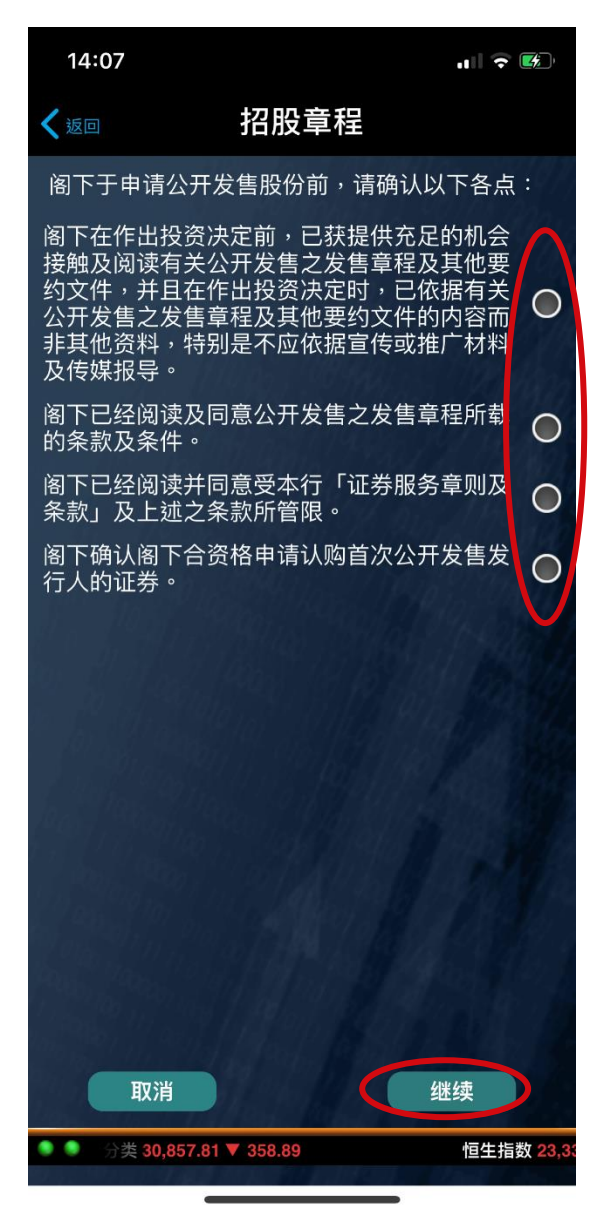

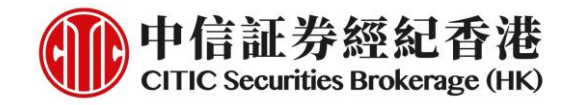

5. 选择申请股数,完成后按「继续」

| 14:07           |              |        |                  | , III 🗢 🛤            |
|-----------------|--------------|--------|------------------|----------------------|
| く返回             | 00           | 003 香港 | 巷中華煤氣            | þ.                   |
| 每股认购(<br>冬注     | 价            | 4 J.A  | нкі              | D 50.000-50.000<br>- |
| 田江              |              | lasi   | 1999)<br>Al 1994 | al IPU               |
| 申请股数            | 文            |        |                  | 股数                   |
| 小計              |              |        | HKD              | -                    |
|                 | $b + \theta$ |        | han              | RI and               |
|                 |              |        |                  | the fact the         |
|                 |              |        |                  | 19920 199            |
| hu j            |              |        |                  | 010, 2111            |
| $(\beta,\beta)$ | 164          |        |                  | 1 194934             |
| 1               | 2            | 3      |                  |                      |
| 4               | 5            | 6      |                  |                      |
| 7               | 8            | 9      |                  |                      |
| 000             | 0            |        | 1                | ,000                 |
| AC              | 完            |        |                  | .,000                |
|                 |              |        |                  |                      |
|                 |              |        |                  |                      |
|                 |              |        |                  |                      |

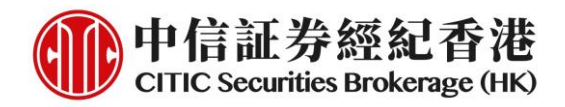

6. 检查申请详情,按**「提交」**以完成认购流程。提交后,认购一经确认,客户将 不能自行取消

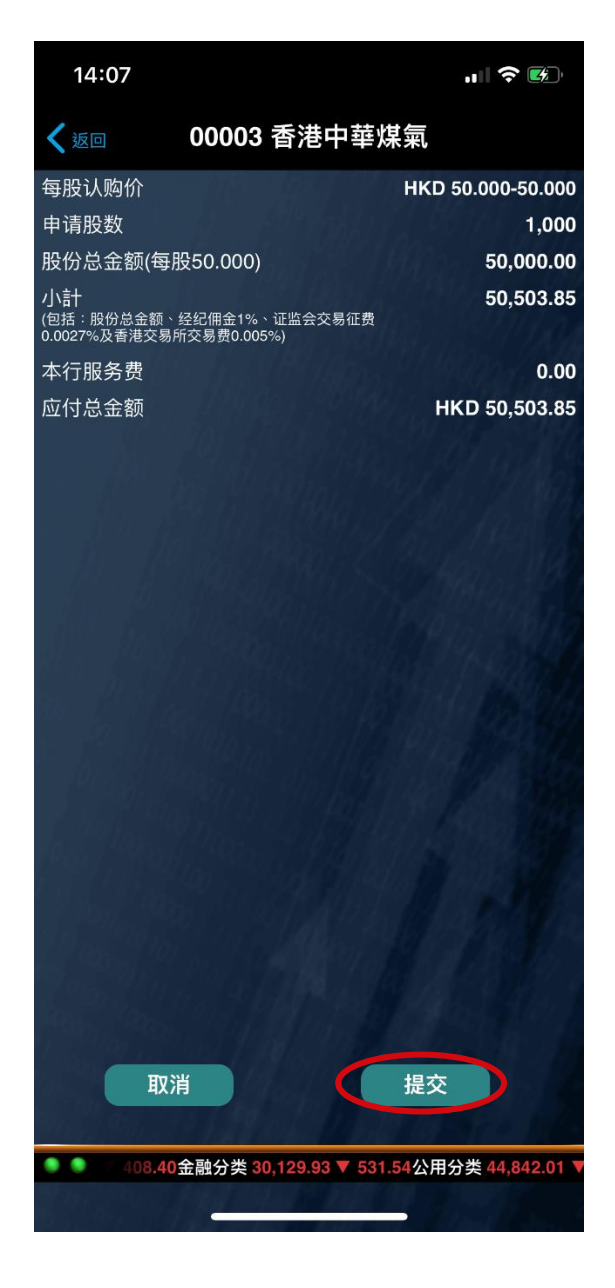

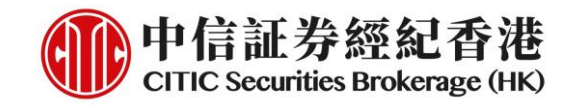

7. 认购完成, 认购款项将马上被冻结

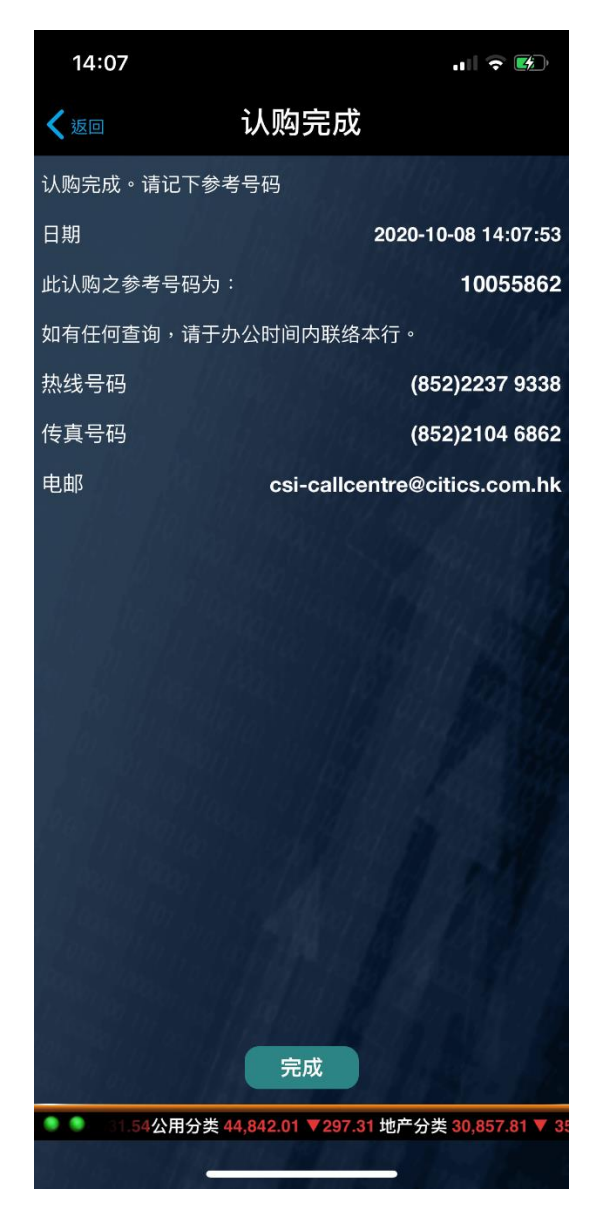

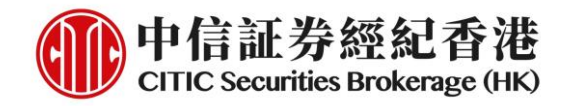

# 融资认购

 「新股认购」页优先显示「非融资认购」。按页顶的「融资认购」,再按右方 的「融资认购」键开始孖展认购

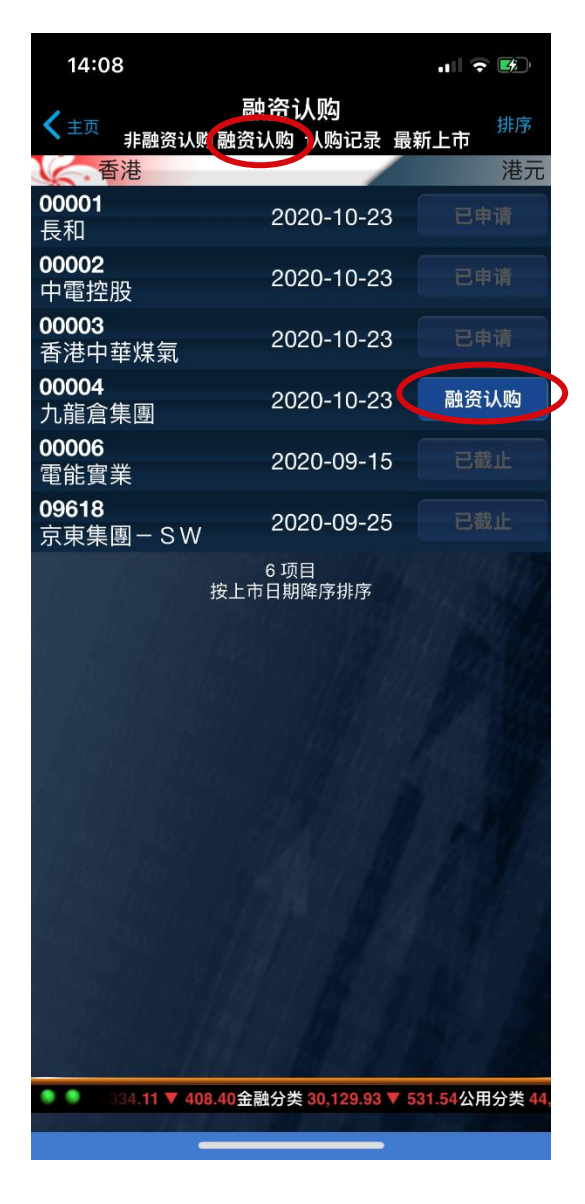

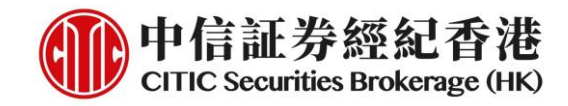

2. 阅读招股章程及新股详情,按「继续」以进行下一步

| 14:08                                |                |             | .ul 🕈 📧         |
|--------------------------------------|----------------|-------------|-----------------|
| く返回                                  | 新股贷款           | 服务          |                 |
| 股票代号                                 |                |             | 00004           |
| 股票名称                                 |                |             | 九龍倉集團           |
| 发售股份数目                               |                | 1           | 00,000,000      |
| 公开发售股份数                              | 如日             | 1           | 00,000,000      |
| 每股认购价                                |                | 港元50.0      | 00 - 50.000     |
| 买卖单位                                 |                |             | 1,000           |
| 开始接受申请日<br>时间                        | ]期/            | -           | 2020-08-01      |
| 截止接受申请日<br>时间                        | ]期/            | 2020-10-2   | 3 12:00:00      |
| 手机程式申请<br>日期                         | 战止             | 2020-10-2   | 3 12:00:00      |
| 预计招股结果2<br>日期                        | 公布             | :           | 2020-10-29      |
| 预计上市日期                               |                | :           | 2020-10-30      |
| 上市交易所                                |                | МА          | IN BOARD        |
| <b>招股章程</b><br>点击下载                  |                |             |                 |
| 招股章程浏览说                              | 玥              |             | >               |
|                                      | 关闭             | 继续          |                 |
| 〇〇〇〇〇〇〇〇〇〇〇〇〇〇〇〇〇〇〇〇〇〇〇〇〇〇〇〇〇〇〇〇〇〇〇〇 | .842.01 	297.3 | 1 地产分类 30.8 | 357.81 🔻 358.89 |

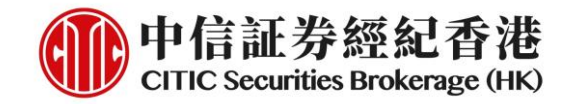

3. 阅读服务条款,点「接受」键以进行下一步

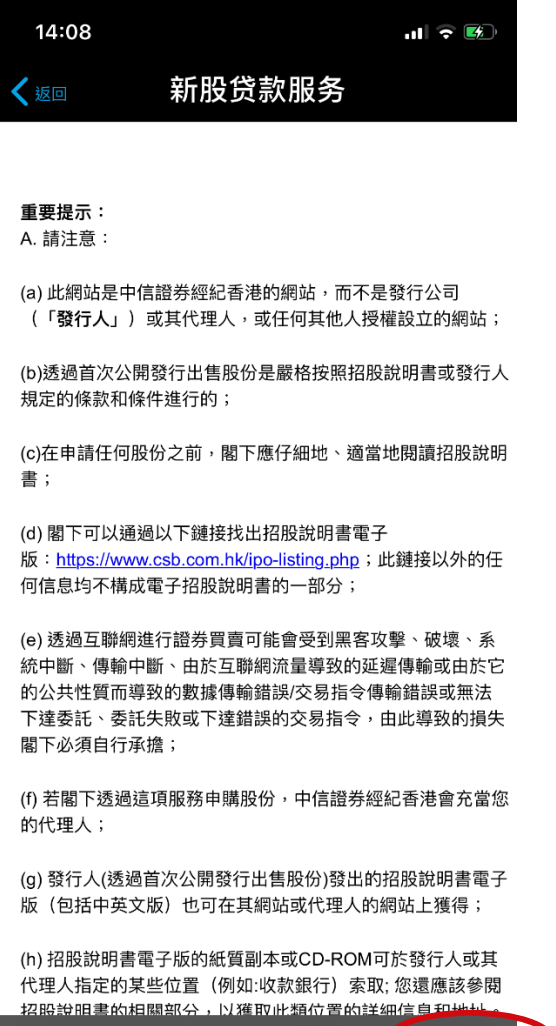

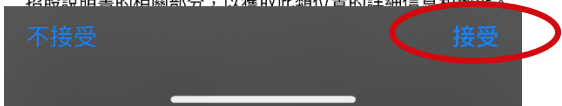

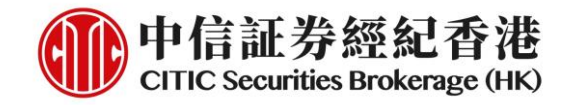

4. 确认四点声明并按「继续」

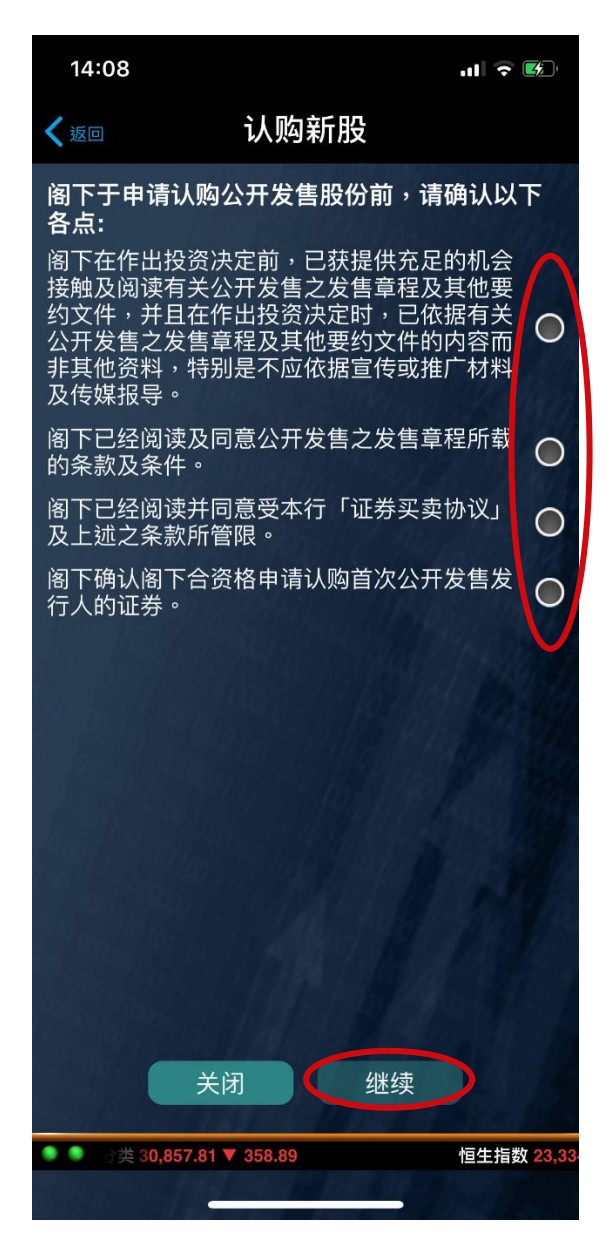

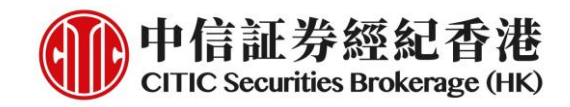

5. 显示可接受的融资金额范围及融资利率,按「**继续**」以进行下一步。注意:最 少的融资金额为十万港元,修正将于下一期整修时完成

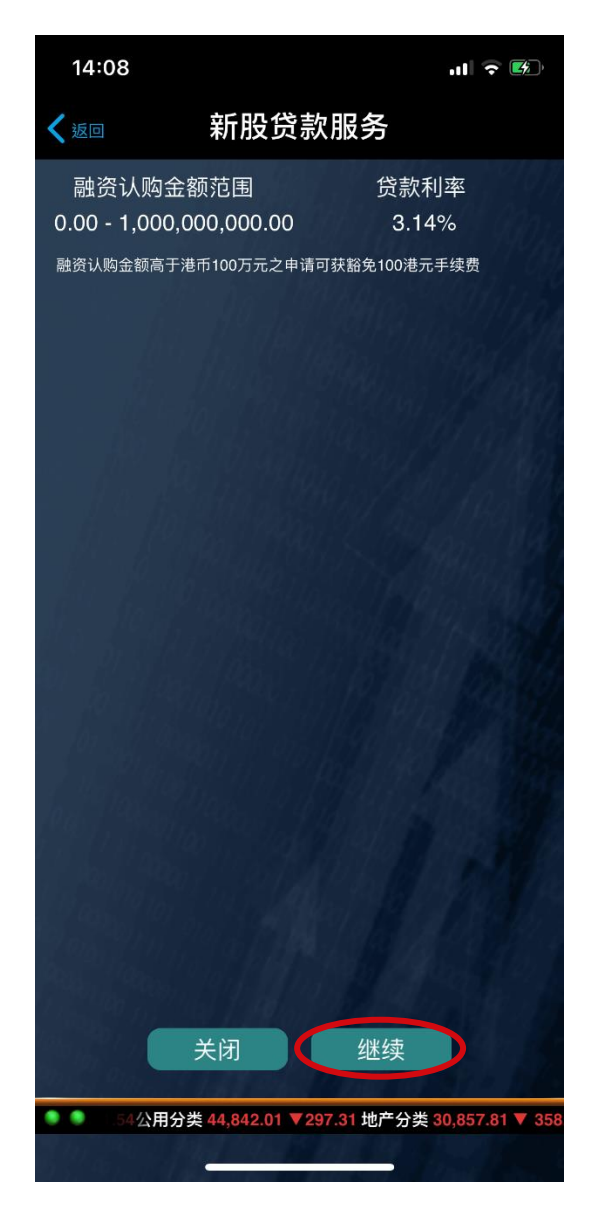

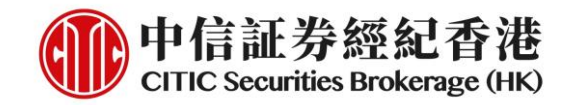

6. 选择融资比率及申请股数,完成后按「预览」

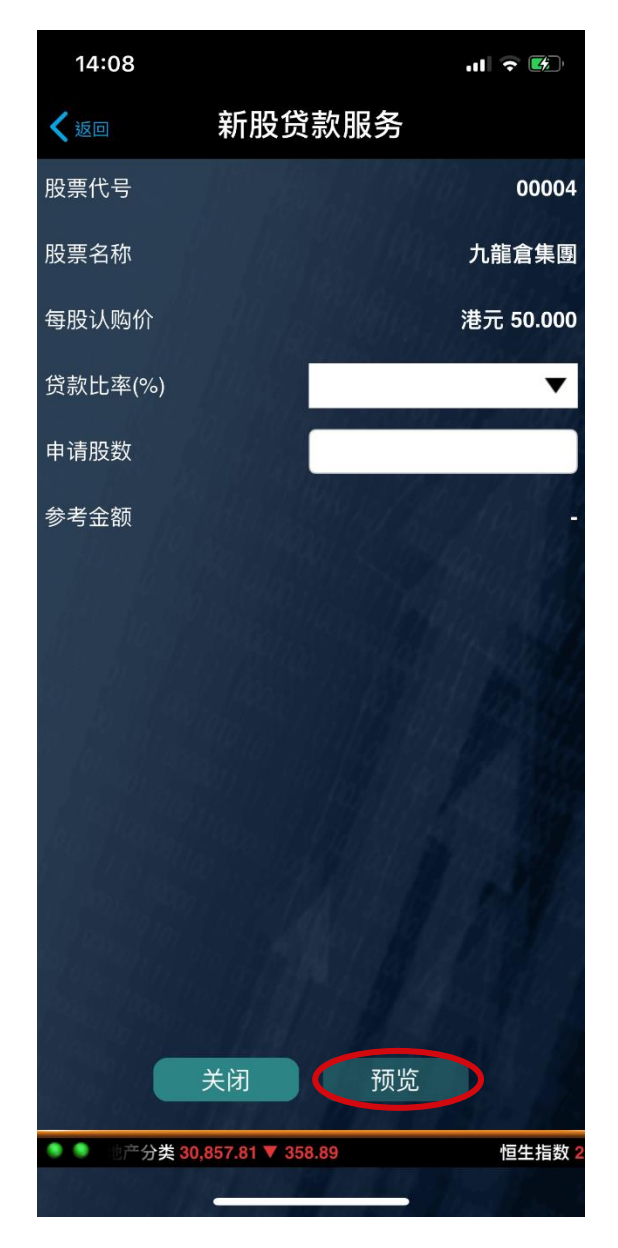

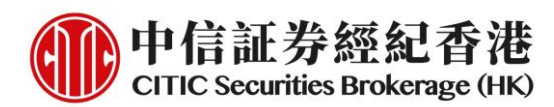

7. 检查申请详情,按**【提交**】以完成认购流程。提交后,认购一经确认,客户将 不能自行取消

| 14:08                              |                                                      |
|------------------------------------|------------------------------------------------------|
| く返回                                | 新股贷款服务                                               |
| 股票代号                               | 00004                                                |
| 股票名称                               | 九龍倉集團                                                |
| 每股认购价                              | 港元 50.000                                            |
| 贷款比率(%)                            | 90.00                                                |
| 申请股数                               | 4,000                                                |
| 认购款小计(连f<br>及费用)                   | 用金 202,015.40                                        |
| 按金                                 | 港元 20,201.54                                         |
| 贷款金额                               | 港元 181,813.86                                        |
| 贷款利率                               | 3.14%                                                |
| 贷款期                                | 2020-10-23 至 2020-10-28                              |
| 利息                                 | 港元 93.59                                             |
| 注意:当阁下按下「提交<br>阁下证券账户扣除所需挑<br>或取消。 | z」键后,即确认上述资料正确无误,并授权本公司从<br>全金以作新股融资认购之用。认购一经确认将不能更改 |
|                                    |                                                      |
|                                    | 关闭 提交                                                |
|                                    | 地产分类 30,857.81 ▼ 358.89                              |

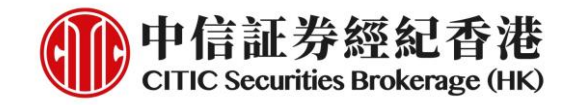

8. 认购完成,按金将马上被冻结

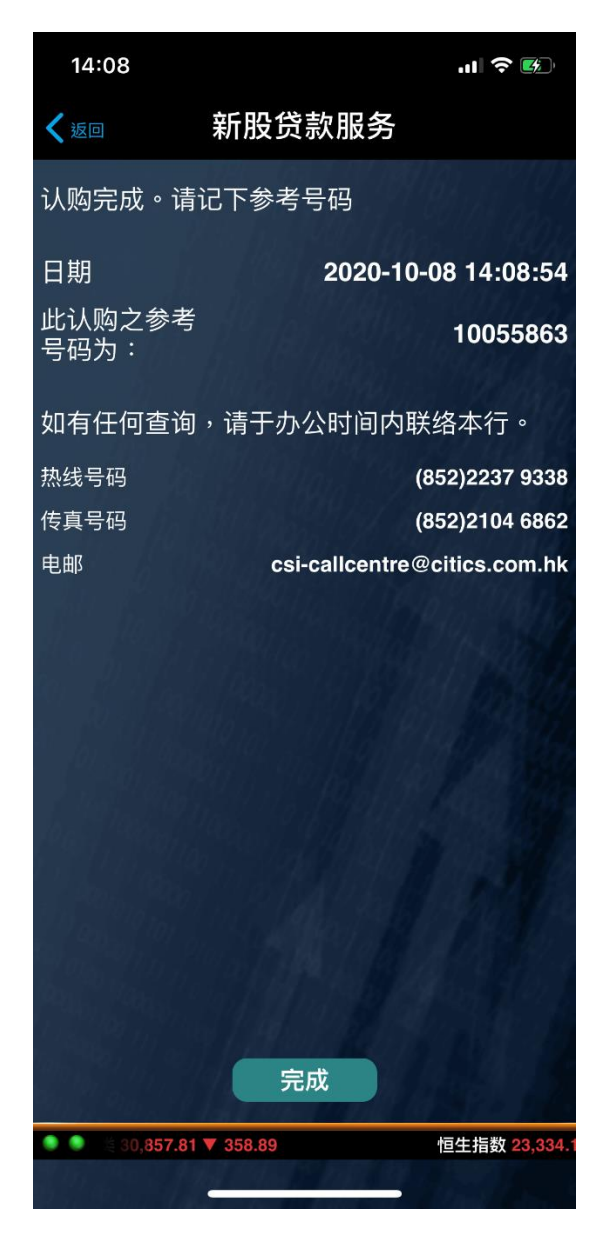

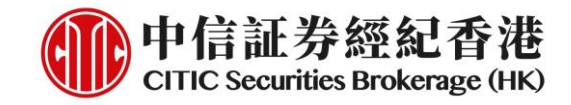

# 查阅申请状况/结果

1. 按页顶的「认购记录」,进入该頁面

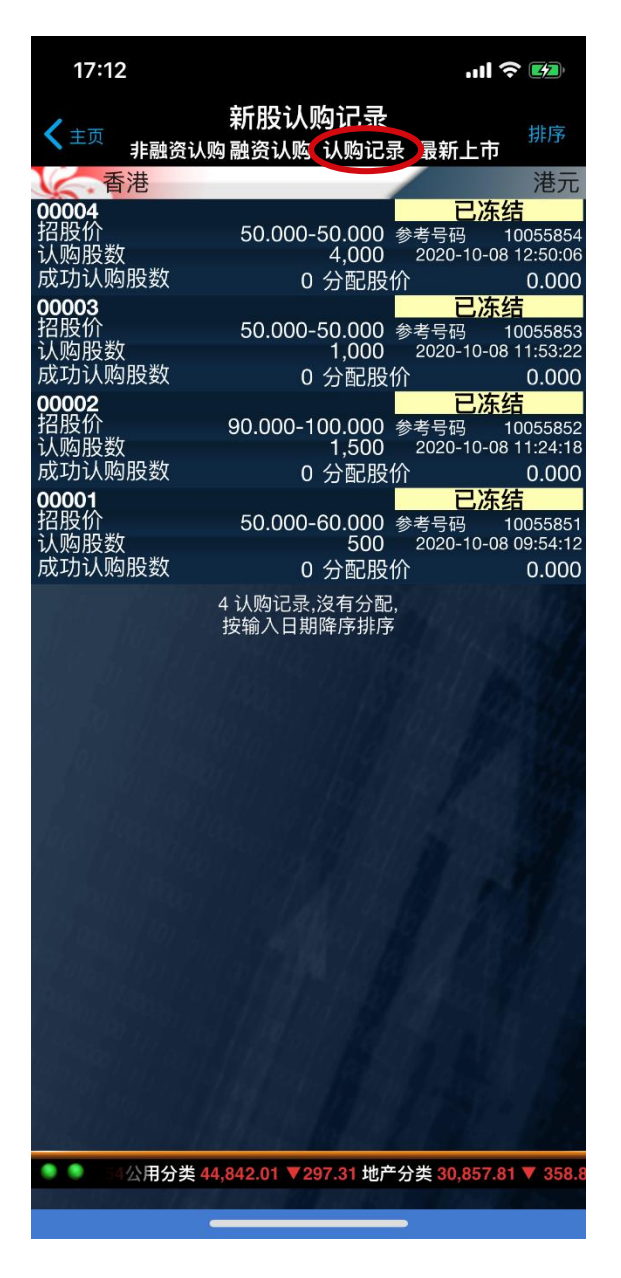

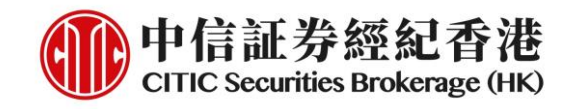

# 2. 查阅认购详情

| 17:12         | ul 🕈 🕅                |
|---------------|-----------------------|
| く返回           | 认购申请                  |
|               | 查询认购记录/结果             |
| 股票代号          | 00001                 |
| 股票名称          | 長和                    |
| 招股价           | 港元 50.000-60.000      |
| 认购日期          | 2020-10-08            |
| 认购参考编号        | 10055851              |
| 预计招股结果公布      | 日期 2020-10-29         |
| 上市日期          | 2020-10-30            |
| 预计退款日期        | 2020-10-29            |
|               | 黄表申请认购资料              |
| 申请认购股数        | 500                   |
| 招股价           | 港元 60.000             |
| 认购手续费         | 港元 0.000              |
| 认购股款          | 港元 30,000.000         |
| 申请应缴款项        | 港元 30,302.310         |
| 认购总金额         | 港元 30,302.310         |
|               | 关闭                    |
| 9 9 297.31 地产 | 分类 30,857.81 ▼ 358.89 |

|          | 17:12                  |            | .11 🕈 💋       |  |
|----------|------------------------|------------|---------------|--|
|          | く返回                    | 认购申请       |               |  |
|          | 查询认购记录/结果              |            |               |  |
|          | 认购参考编号                 |            | 10055851      |  |
|          | 预计招股结果公布日期             |            | 2020-10-29    |  |
|          | 上市日期                   |            | 2020-10-30    |  |
|          | 预计退款日期                 |            | 2020-10-29    |  |
| 黄表申请认购资料 |                        |            |               |  |
|          | 申请认购股数                 |            | 500           |  |
|          | 招股价                    |            | 港元 60.000     |  |
|          | 认购手续费                  |            | 港元 0.000      |  |
|          | 认购股款                   |            | 港元 30,000.000 |  |
|          | 申请应缴款项                 |            | 港元 30,302.310 |  |
|          | 认购总金额                  |            | 港元 30,302.310 |  |
|          |                        |            |               |  |
|          | 成功认购股数                 |            | 港元 0          |  |
|          | 最后认购价                  |            | 港元 0.000      |  |
|          | 退回款项                   |            |               |  |
|          |                        | 关闭         |               |  |
|          | ● ● ◎ ○ ○ 分类 30,857.81 | 1 ▼ 358.89 | 恒生指数 23,      |  |
|          |                        |            |               |  |